## PAD (Provide Assessment Data) "View Assessments" Option Instructions

This option is used primarily by the Department of Revenue to view the "Comments" and "Waterfront" provided by users who entered the assessment data. It does not provide sale prices to enable ratio calculations so may be of limited use to assessment personnel. Watch for future enhancements to this application.

**Step 2:** Log In and click on "I agree" to the confidentiality agreement.

| <b></b>                                                       | Manage users    | Help | Quit |
|---------------------------------------------------------------|-----------------|------|------|
| New to the site? If so, click Help in the                     | menu bar above. |      |      |
| Welcome Rosanne Reckin: Asses                                 | sor             |      |      |
| Access electronic transfer returns by                         | :               |      |      |
| Date recorded                                                 |                 |      |      |
| County document ID                                            |                 |      |      |
| County/Municipality                                           |                 |      |      |
| Assessor Sales Data:<br>(Includes both electronic and paper r | returns)        |      |      |
| <u>View assessments</u>                                       |                 |      |      |
| Provide assessment data                                       |                 |      |      |
| <u>View or print sales summary repo</u>                       | <u>rt</u>       |      |      |
| Download sales data                                           |                 |      |      |

Step 3: Click on "View Assessments"

**Step 4:** Click on the desired county.

| tronic Real | Estate Transfer Return         |      | Department of Revenue |
|-------------|--------------------------------|------|-----------------------|
|             |                                | Help | Quit                  |
|             | Browse history                 |      |                       |
|             | Select county                  |      |                       |
|             | <u>Adams</u><br><u>Ashland</u> |      |                       |
|             | Barron<br>Bayfield             |      |                       |
|             | Brown<br>Buffalo               |      |                       |
|             | Burnett                        |      |                       |

Step 1: Website address: : <u>http://www.revenue.wi.gov/ust/retn2.html</u> Click on "Log-in to eRETR"

Step 5: Click on the desired municipality in the list.

| ctronic Real E | state Transfer Return |            | Department of Revenue               |
|----------------|-----------------------|------------|-------------------------------------|
| 1              | Н                     | elp        | Quit                                |
|                |                       |            |                                     |
|                | Browse history        |            |                                     |
|                | Reselect county       | > Bayfield |                                     |
|                |                       |            |                                     |
|                | Select municipality   |            |                                     |
|                | Ashland, City Of      |            | and solution and the                |
|                | Barksdale, Town Of    |            |                                     |
|                | Barnes, Town Of       |            |                                     |
|                | Bayfield, City Of     |            | and the second second second second |
|                | Bayfield, Town Of     |            |                                     |
|                | Bayview, Town Of      |            |                                     |
|                | Ball Tawa Of          |            |                                     |

**Step 6:** The selected municipality is shown with several choices. Click on the year 2008. (Note that this is the only year available at this point.)

| <b>*</b> | Help                                                                     | Quit                  |
|----------|--------------------------------------------------------------------------|-----------------------|
|          |                                                                          |                       |
|          | Browse history<br>Reselect county > <u>Bayfield</u> > Barksdale, Town Of |                       |
|          | 김 강애상에 걸 강애상에 걸 강애상에 되었                                                  | 지 않는 것 같아요.           |
|          | Select year                                                              |                       |
|          | No data found.                                                           | The local sectors and |
|          | No data found.<br>2008                                                   |                       |

**Step 7:** The next option is to select the month for which you wish to view the data. Only those months which have data will be listed under the "Select Month" heading. The following screen indicates that in 2008 there were sales in the system in January and June only.

| Help Help                                                     | Quit            |
|---------------------------------------------------------------|-----------------|
|                                                               |                 |
| Browse history                                                |                 |
| Reselect county > <u>Bayfield</u> > <u>Barksdale, Town Of</u> | > 2008          |
|                                                               |                 |
| Select month                                                  |                 |
| January                                                       | Direct Trais II |
| June                                                          |                 |

**Step 8:** After the month is selected by clicking on it, the following dialogue box will appear on the screen. Click on the "Open" button.

| File D | ownload                                                                          | × |
|--------|----------------------------------------------------------------------------------|---|
| Do     | you want to open or save this file?                                              |   |
| 2      | Name: AssessorData_January.zip<br>Type: WinZip File<br>From: test.revenue.wi.gov |   |
|        | Open Save Cancel                                                                 |   |
| •      | Always ask before opening this type of file                                      |   |

**NOTE:** If you are using Internet Explorer and see this dialog in Step 8 (without an "Open" button) see the instructions at the end of this document (**Configure WinZip**).

| File Down | load 🔀                                                                                                    |
|-----------|----------------------------------------------------------------------------------------------------|
| Do you    | want to save this file?                                                                                                    |
|           | Name: AssessorData_January.zip<br>Type: Unknown File Type<br>From: test.revenue.wi.gov<br><u>S</u> ave Cancel                                                              |
| 1         | While files from the Internet can be useful, some files can potentially harm your computer. If you do not trust the source, do not save this file. <u>What's the risk?</u> |

**Step 9:** The next steps in the process will download the data to an Excel spreadsheet. There are various dialogue boxes that may or may not appear on the user's screen depending on the configuration of WinZip on the user's computer. Each user will need to click the choices through each dialogue box to finish the process of downloading.

## Step 10:

The following picture is an example of the file name that is produced by this download/unzip process.

| Help                 |            |                                                          |                                                                                                    |
|----------------------|------------|----------------------------------------------------------|----------------------------------------------------------------------------------------------------|
|                      |            |                                                          |                                                                                                    |
| arch 🜔 Folders 🗙 🏢 🚽 | 66         |                                                          |                                                                                                    |
| January[1]           |            |                                                          | • 🖻 Go                                                                                                    |
| Name                 | Size       | Туре                                                     | Date Modified                                                                                              |
| AssessorData.csv     | 1 KB       | Microsoft Office Exc                                     | 8/4/2008 11:10 AM                                                                                          |
|                      | January[1] | arch C Folders X III + 1 1 1 1 1 1 1 1 1 1 1 1 1 1 1 1 1 | arch C Folders X III + L L L<br>January[1]<br>Name Size Type<br>AssessorData.csv 1 KB Microsoft Office Exc |

**Step 11:** Click on the Filename.csv to open the Excel spreadsheet titled "AssessorData.csv" with the downloaded information

The fields of data that are downloaded are:

- DLN (Document Locator Number aka "Sale Number")
- Reject Code
- Comments
- Class 1 Acres
- Class 2 Acres
- Class 3 Acres
- Class 4 Acres
- Class 5 Acres
- Class 5m Acres
- Class 6 Acres
- Class 7 Acres
- Primary Class
- WaterFront
- Land
- Improvements
- Total
- Manufacturing

Following are examples of portions of the downloaded spreadsheet. The first shows columns A through L. The second shows columns M through Q.

| DLN               | Reject<br>Code | Comments | Class<br>1<br>Acres | Class<br>2<br>Acres | Class<br>3<br>Acres | Class<br>4<br>Acres | Class<br>5<br>Acres | Class<br>5m<br>Acres | Class<br>6<br>Acres | Class<br>7<br>Acres | Primary<br>Class |
|-------------------|----------------|----------|---------------------|---------------------|---------------------|---------------------|---------------------|----------------------|---------------------|---------------------|------------------|
| :200801049920638: | 0              |          | 2                   | -1                  | -1                  | -1                  | -1                  | -1                   | -1                  | -1                  | 0                |
| :200802249953480: | 73             |          | -1                  | -1                  | -1                  | -1                  | -1                  | 2                    | -1                  | -1                  | 5m               |
| :200803019960296: | 76             |          | 2                   | -1                  | -1                  | -1                  | -1                  | -1                   | 15                  | -1                  | 6                |
| :200803019960362: | 0              |          | -1                  | -1                  | -1                  | 2                   | -1                  | -1                   | -1                  | -1                  | 4                |

| Water Front                   | Land   | Improvements | Total  | Manufacturing<br>Only |
|-------------------------------|--------|--------------|--------|-----------------------|
| Yes - Lake Frontage – Primary | 125000 | 0            | 125000 | Ν                     |
| No<br>Yes - Lake Frontage -   | -1     | -1           | -1     | Ν                     |
| Secondary                     | -1     | -1           | -1     | Ν                     |
| No                            | 10000  | 120000       | 130000 | Ν                     |

## Notes on Excel spreadsheet:

- The columns are a standard width and need to be adjusted to view some of the contents.
- An entry of "-1" in the spreadsheet indicates that the fields in the eRETR system were left blank.
- The column labeled Reject Code has the code entered for arms length or ratio reject, whichever field had the entry.
- A "zero" in the field indicates that the first choice in the LOV(List of Values) was the selected entry. In the Arms Length and Ratio fields, this choice is "Usable", in the Primary Class field is "Single Class".
- The user can only have one "AssessorData.csv" file open at a time. If the user wishes to download another month of data, the first file must be closed or saved under a different name.

## Configure WinZip

If you are using Internet Explorer and see this dialog in Step 8 (without an "Open" button)

| File Down | load X                                                                                                    |
|-----------|----------------------------------------------------------------------------------------------------|
| Do you    | want to save this file?                                                                                                    |
|           | Name: AssessorData_January.zip<br>Type: Unknown File Type<br>From: test.revenue.wi.gov                                                                                     |
|           | <u>S</u> ave <u>Cancel</u>                                                                                                    |
| 2         | While files from the Internet can be useful, some files can potentially harm your computer. If you do not trust the source, do not save this file. <u>What's the risk?</u> |

try the following steps to resolve the problem:

- 1. Ensure that you have a file association set up between ZIP files and WinZip
  - a. In Windows Explorer, choose <u>T</u>ools/Folder <u>Options...</u> from the menu.
  - b. Click on the *File Types* tab and scroll to the end of the *File Types* where you should see this dialog:

| Folder Options   |                                         | ? ×      |
|------------------|-----------------------------------------|----------|
| General View     | File Types                              |          |
| Begistered file  | tunes:                                  |          |
| Eutopoiopo       | File Turpes                             |          |
|                  | Microsoft Office InfoPath Form Template | -        |
| ST ST            | Office Data File                        |          |
|                  | WinZip File                             |          |
| di z             | WinZip File                             |          |
| <b>ZAP</b>       | Software Installation Settings          |          |
| ZIP              | ZIP File                                | -        |
|                  |                                         | <u> </u> |
|                  | New Delete                              |          |
|                  |                                         |          |
| <b>D 1 1 1 1</b> |                                         |          |
| Details for 2    | IP" extension                           | .        |
| Opens with:      | 🛄 WinZip <u>C</u> hange                 |          |
| Elles with su    |                                         |          |
| that affect a    | II ZIP File' files, click Advanced.     | s        |
|                  |                                         |          |
|                  | Advanced                                |          |
|                  |                                         |          |
|                  |                                         |          |
|                  | OK Cancel Ap                            | oly      |
|                  |                                         |          |

- c. If you don't see that ZIP files are set up to *Open* with *WinZip* set up a file association (or ask your Help desk to assist you with that).
- 2. In Internet Explorer choose <u>Tools/Internet Options...</u> from the menu. On the Security tab select Internet for the web content zone and then click <u>Custom Level...</u> In the Security Settings dialog that comes up ensure that Enable is set for the two Downloads options:

| Security Settings                            |
|----------------------------------------------|
| <u>S</u> ettings:                            |
| O Prompt                                     |
| 📑 Downloads                                  |
| 🚽 🦳 📑 Automatic prompting for file downloads |
| O Disable                                    |
| O Enable                                     |
| 📑 File download                              |
| O Disable                                    |
| <ul> <li>Enable</li> </ul>                   |

3. Repeat step 2 for for the *Local intranet* web content zone, and the *Trusted sites* web content zone.

4. This procedure should be a one-time effort and after it is completed, the user should see

| t:                     | rtown                                       |
|------------------------|---------------------------------------------|
|                        | File Download 🗙 🕺                           |
|                        | Do you want to open or save this file?      |
|                        | Type: WinZin File                           |
|                        | ·;;;o. ····                                 |
|                        | From: test.revenue.wi.gov                   |
|                        | Open Save Cancel                            |
|                        | Always ask before opening this type of file |
| this screen in Step 8. | ,                                           |